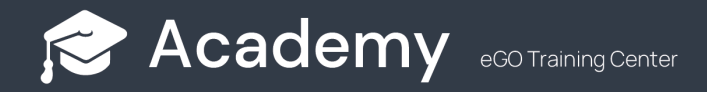

## How do I add a video to the homepage of my website?

The eGO user can add videos to their website page, simply by following our steps.

1. Go to the "Websites" menu to open your website editor.

| e   | Silver Coast Real Estat      | e - Webinar 🔻                                                                                                    |                                                                                                    | 📢 🖂 🔍 Supp                                                     | ort RR Rafaela Rodrigues 💌                                           |
|-----|------------------------------|----------------------------------------------------------------------------------------------------|----------------------------------------------------------------------------------------------------|----------------------------------------------------------------|----------------------------------------------------------------------|
|     | Campaigns                    | ,                                                                                                    | ٢                                                                                                    | Notebook Metrics                                               | Income Management metrics                                            |
| đ   | 🗹 Tasks                      |                                                                                                    |                                                                                                    |                                                                |                                                                      |
|     | 🛗 Work schedule              |                                                                                                    |                                                                                                    |                                                                |                                                                      |
|     | ଫ୍ଟ Process management       | e Rental Program 📭 1                                                                                                    |                                                                                                    |                                                                | 01 April 2022                                                        |
| Ł   | Messages                     | a de Arrendamento Acessível (PAA) j<br>ar o novo sistema de ajudas pública                                                 | á tem data marcada para entra<br>s à habitação foi publicado 22 d                                        | r em vigor: 1 de julho de 201<br>le maio de 2019 em Diário d   | 9. O decreto-lei que vem<br>a República.                             |
|     | 🖵 Websites                   |                                                                                                    |                                                                                                    |                                                                |                                                                      |
| 2   | 귚 Publication in Portals     | nt 3 Bedrooms Albufeira                                                                                                    |                                                                                                    |                                                                | 09 April 2019                                                        |
| ••• | S SUPERCASA                  | ver loft has, as its name suggests, ple<br>e kitchen, lounge and bathroom and a<br>ern design that makes it a place of his | enty of natural light and is distrik<br>a mezzanine style bedroom sui<br>ah comfort and unparalleled be: | buted in such a way that, on t<br>te. This swanky LOFT is inse | the ground floor is an open space<br>rted into private luxury condo, |
| \$  | 🖑 CASA <b>SAPO</b>           | sin design that makes it a place of my                                                                                     |                                                                                                    | uuty.                                                          |                                                                      |
|     | E-marketing     by CASASAPO  |                                                                                                    |                                                                                                    |                                                                |                                                                      |
|     | 🗐 Surveys                    |                                                                                                    |                                                                                                    |                                                                | Visit forms to evaluate: 0                                           |
|     | 🛱 File archive               |                                                                                                    |                                                                                                    |                                                                | Visit Iomis to Evaluate. 0                                           |
|     | Portfolios                   |                                                                                                    | No visit to show                                                                                         |                                                                |                                                                      |
|     | 🏠 Prospecting for properties |                                                                                                    |                                                                                                    |                                                                |                                                                      |
|     | <b>1.11</b> Infocasa         |                                                                                                    |                                                                                                    |                                                                |                                                                      |
|     | 🗐 Records book               |                                                                                                    | No records to show                                                                                       |                                                                |                                                                      |
|     | Rewsletters                  |                                                                                                    |                                                                                                    |                                                                |                                                                      |
|     | Commissions management       | rences 🕧                                                                                                    |                                                                                                    |                                                                |                                                                      |
|     | 🗖 Payment Management eGO     | Property type                                                                                                    | Business deal                                                                                            | Rooms Min                                                      | Max Price                                                            |
|     | E Last notes                 | There are no                                                                                                    | o available opportunities                                                                                | to show                                                        |                                                                      |
|     | 🔀 Latest emails              |                                                                                                    |                                                                                                    |                                                                |                                                                      |
|     | 🗞 Settings                   | ne website 👔                                                                                                    |                                                                                                    |                                                                |                                                                      |
|     |                              |                                                                                                    | No contacto                                                                                              |                                                                |                                                                      |

2. Inside the editor, **click on the Slideshow image**. A taskbar will appear, in which you'll select the option **"Hide"** ( ), so that this way the element will be hidden and you can make it visible in the future.

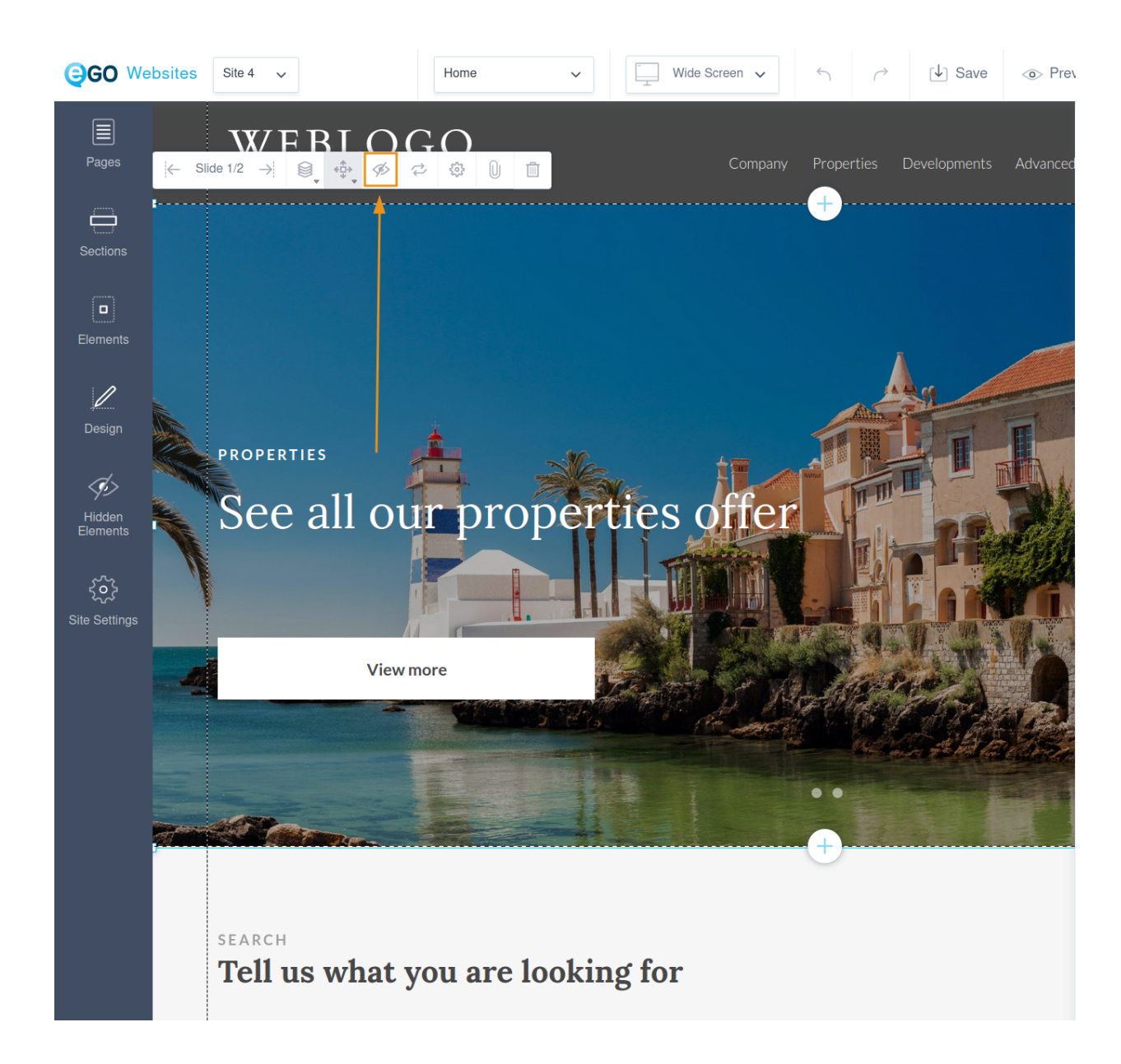

**NOTE:** You will only use this menu if you have a slideshow of properties or images. If you do not have any elements, you can go from point 1. to point 3.

3. In the left-hand tab, click on "Elements" and select "Video".

|                       | bsites Site 4 🗸                                                                                                    | Home                 | Vide Screen V | <b>6</b>   | [↓] Save     | <o> Pre∖</o> |
|-----------------------|----------------------------------------------------------------------------------------------------|----------------------|---------------|------------|--------------|--------------|
|                       | Elements                                                                                                    | ×                    |               |            |              |              |
| Pages                 | NAVIGATION                                                                                                    |                      | Company       | Properties | Developments | Advanced     |
| Sections              | Menu                                                                                                    | 1 2 3<br>Counter     |               |            |              |              |
| Elements              | ACCOUNTANTS                                                                                                    |                      |               |            |              |              |
| 1                     | Counter Favorites                                                                                                    | د (ع)<br>Compare     |               |            |              |              |
| Design                | LANGUAGES                                                                                                    |                      |               |            |              |              |
| Hidden<br>Elements    | Language with Flags                                                                                                    |                      |               |            |              |              |
| న్లి<br>Site Settings | VIDEO<br>Video                                                                                                    |                      |               |            |              |              |
|                       | DOCUMENT                                                                                                    |                      |               |            |              |              |
|                       | )<br>Document                                                                                                    |                      |               |            |              |              |
|                       | CONTACT                                                                                                    |                      |               | +          |              |              |
|                       | Contact Form                                                                                                    | Subscribe Newsletter | ling for      |            |              |              |
|                       | الله المعالم المعالم المعالم المعالم المعالم المعالم المعالم المعالم المعالم المعالم المعالم المعالم المعالم ال<br>Lead Form |                      | king for      |            |              |              |

**4.** In the pop-up select the option **"Upload video" or "Add web video"**. Once you have chosen your option, **click on "Add"**. If you choose to upload a video, it should be **less than 15MB**.

| <b>QGO</b> Websites      | Site 4 🗸                     | Home         | Vide Sc        | reen 🗸 | ্ন ∂        | [↓] Save | <ul> <li>Prev</li> </ul> |
|--------------------------|------------------------------|--------------|----------------|--------|-------------|----------|--------------------------|
| Pages                    | WEBLOG<br>-R E A L E S T A T | GO<br>E –    |                |        | Properties  |          |                          |
| Sections                 | Manage Videos                |              |                |        | ×           |          |                          |
| Elements                 |                              |              | 合 Upload video | + Ad   | d web video |          |                          |
| L<br>Design              | .MP4                         |              |                |        |             |          |                          |
| Hidden<br>Elements       | video_imobiliario(1)         |              |                |        |             |          |                          |
| င့်ငွဲ}<br>Site Settings |                              |              |                |        |             |          |                          |
|                          | search<br>Tell us what y     | you are look | Ca<br>cing for | ancel  | Add         |          |                          |
|                          |                              |              |                |        |             |          |                          |

5. Click on the video to display the task bar. By clicking the "Align" icon ( ) you can choose the options "Stretch horizontally" and "Stretch vertically", so that the video fills the whole screen.

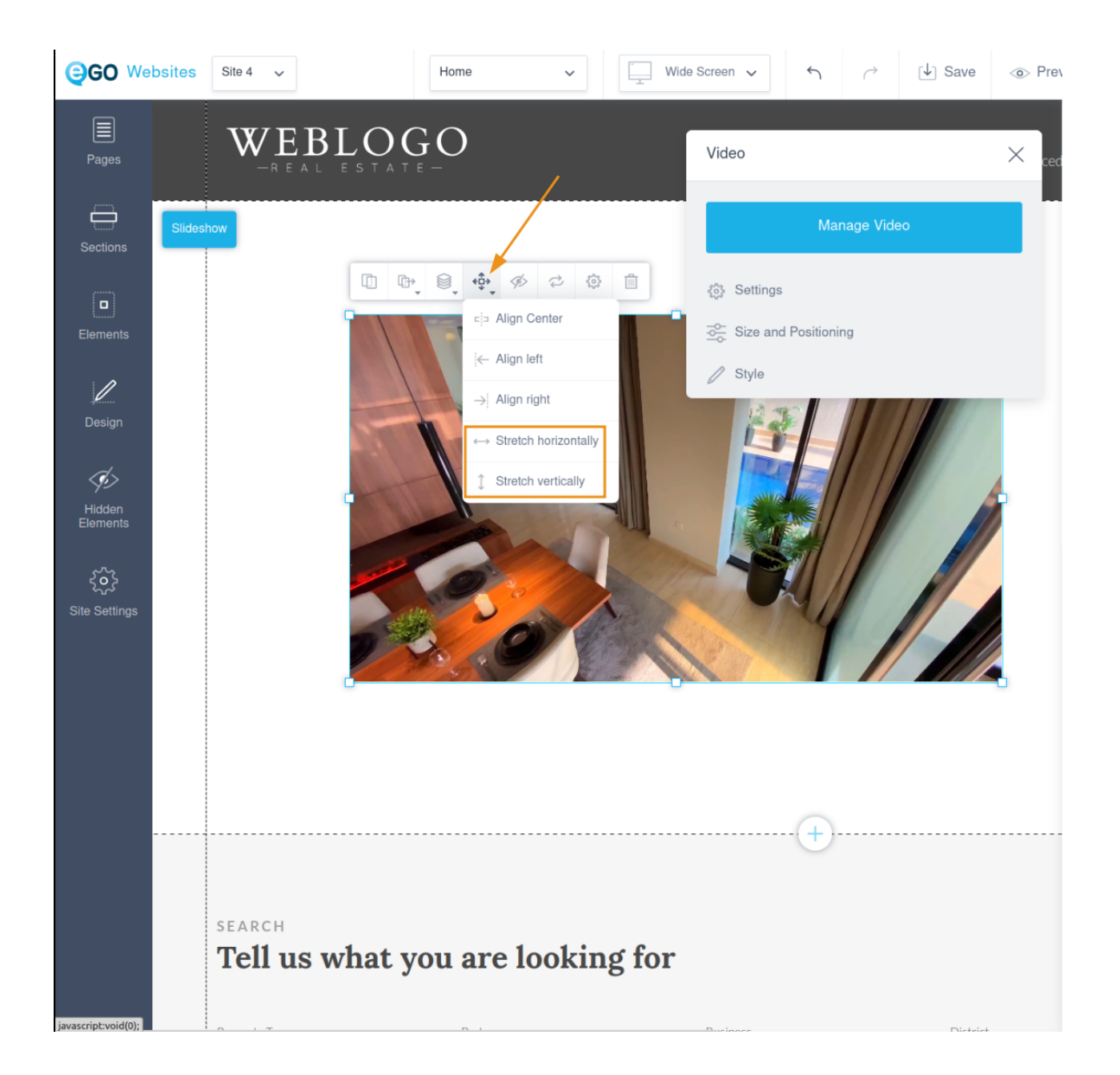

6. If the video does not get the correct dimensions, you can increase or decrease the size of the section.

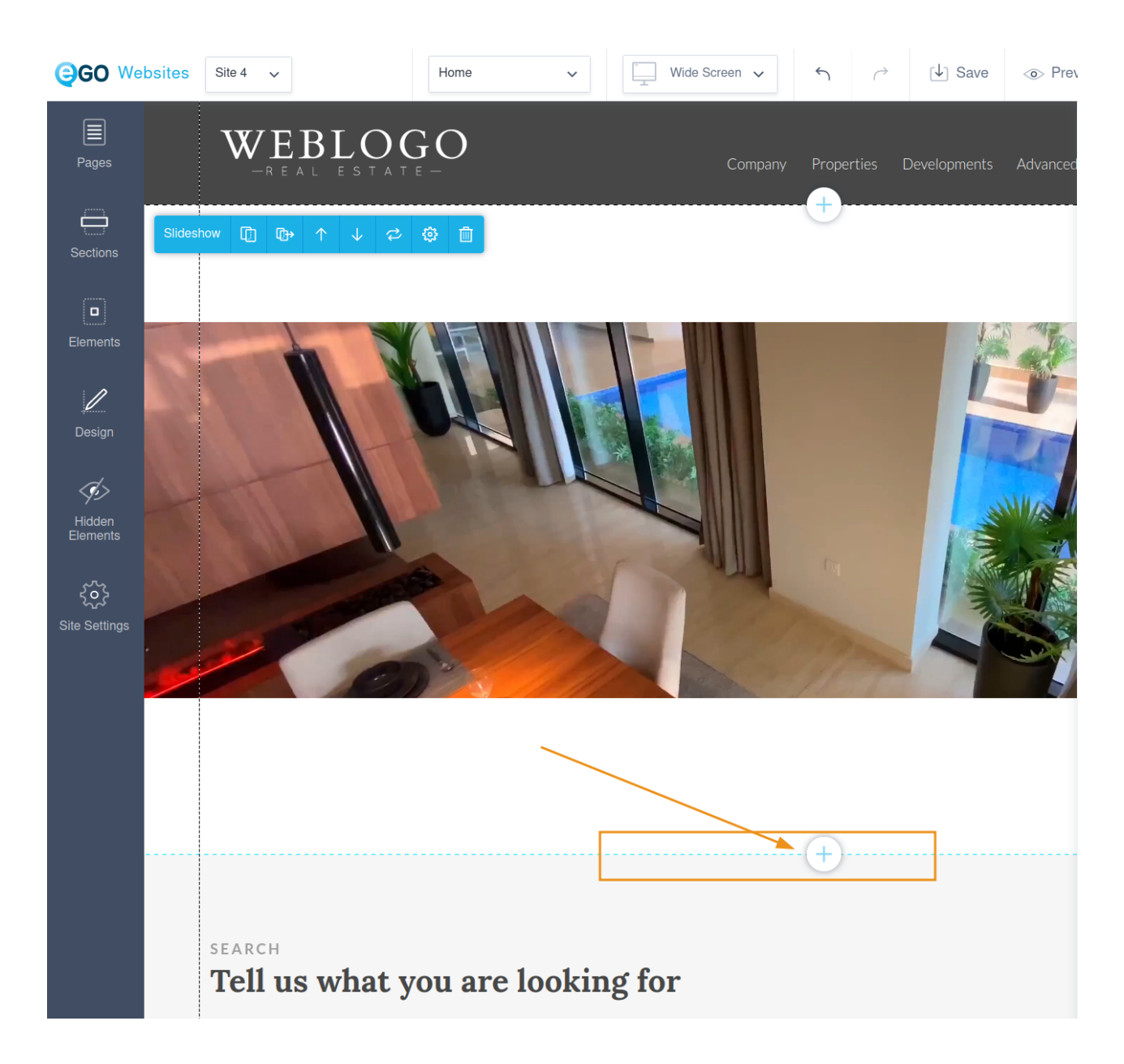

7. Click on the "Sort" icon ( <a>in and send the video backwards until all elements are visible.</a>

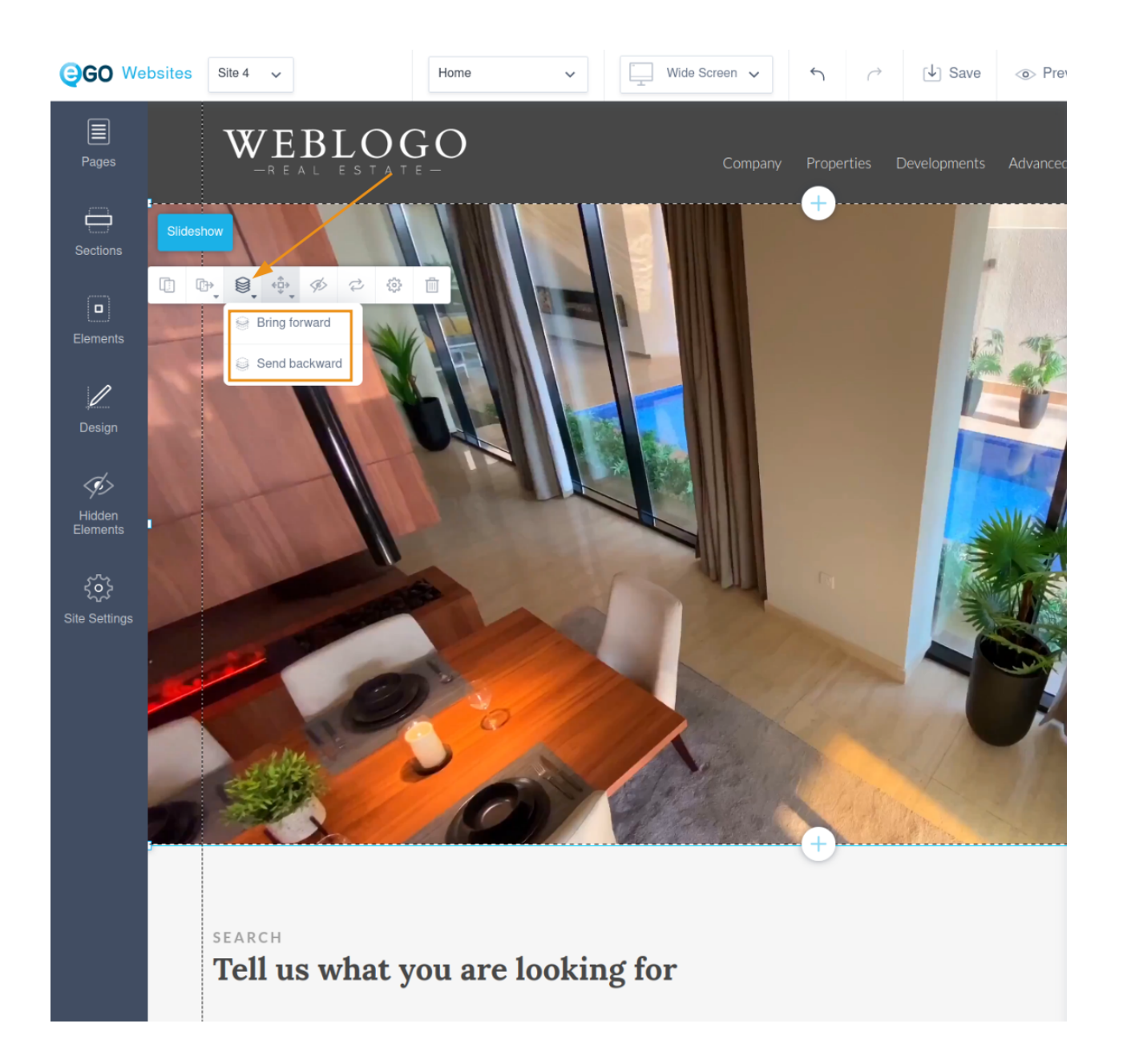

**8**. Check that it is properly displayed in all viewports and finally save and publish. If you prefer, select the "Preview" option instead, to make sure everything looks fine before publishing.

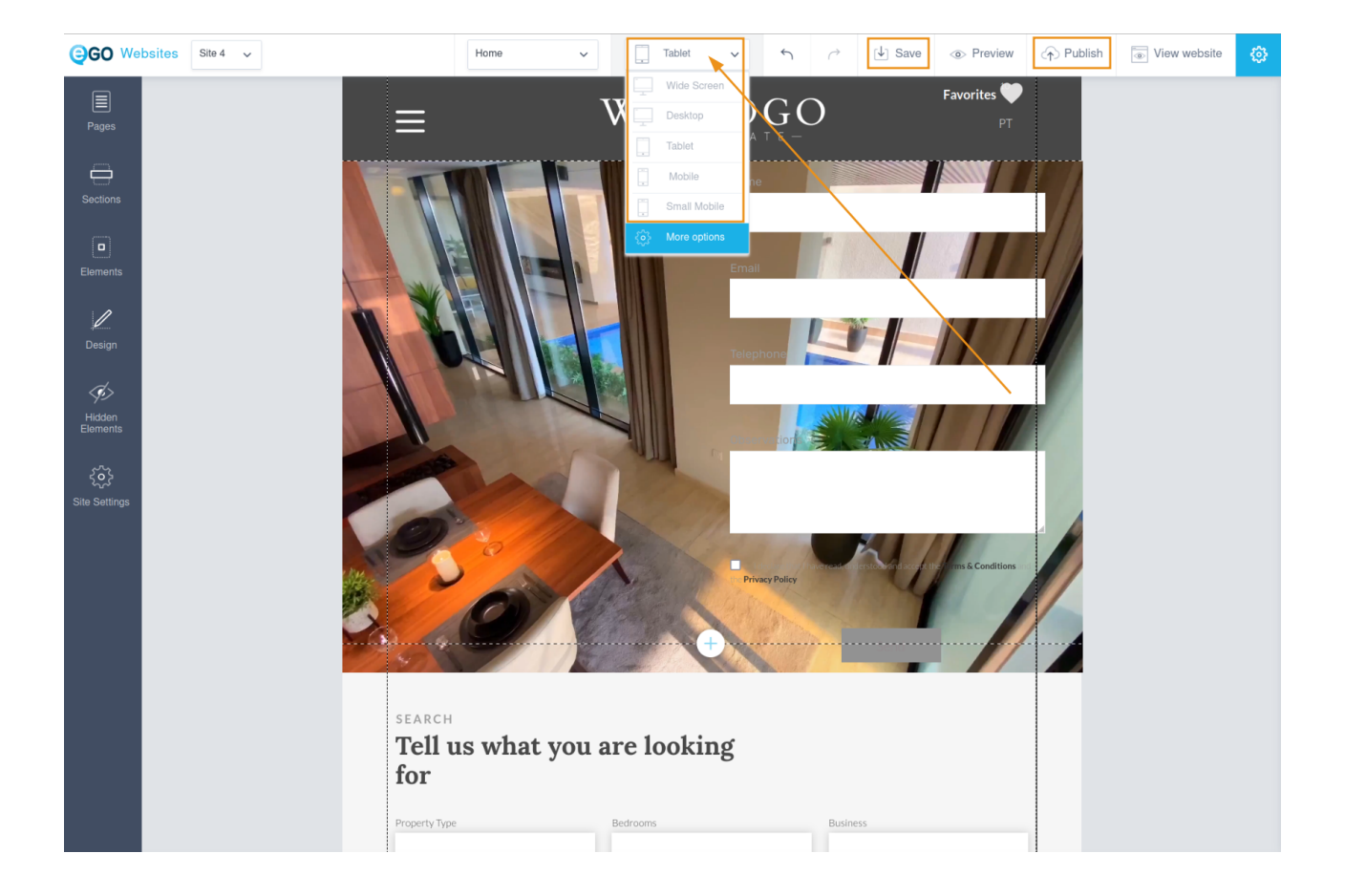

## FIND OUT MORE AT

https://academy.egorealestate.com

(i) support@egorealestate.com